## Defina a senha no telefone Cisco IP 7800 ou no telefone multiplataforma 8800 Series

## Objetivo

Os administradores podem permitir que os usuários protejam o telefone IP da Cisco 7800 ou o telefone multiplataforma 8800 Series com uma senha para segurança adicional. Isso normalmente é feito quando o telefone é inicializado pela primeira vez ou depois que o telefone é redefinido para as configurações padrão de fábrica para evitar alterações não autorizadas nas configurações do telefone. Os administradores também podem definir a senha por meio da GUI (Graphical User Interface, Interface Gráfica do Usuário) do telefone.

O objetivo deste artigo é mostrar a você como definir uma senha no telefone IP da Cisco 7800 e ou no telefone multiplataforma 8800 Series.

Dispositivos aplicáveis | Versão do firmware

- 7800 Series | V 11.0 (Download mais recente)
- 8800 Series | V 11.0 (Download mais recente)

## Defina a senha por meio da GUI do telefone IP

**Note:** Ao inicializar o telefone Cisco IP Phone 7800 ou 8800 Series Multiplatform Phone pela primeira vez, ou após redefinir o telefone, você será solicitado a configurar uma senha. Continue com <u>as etapas 4 a 6</u>.

Etapa 1. Pressione o botão Settings no telefone IP.

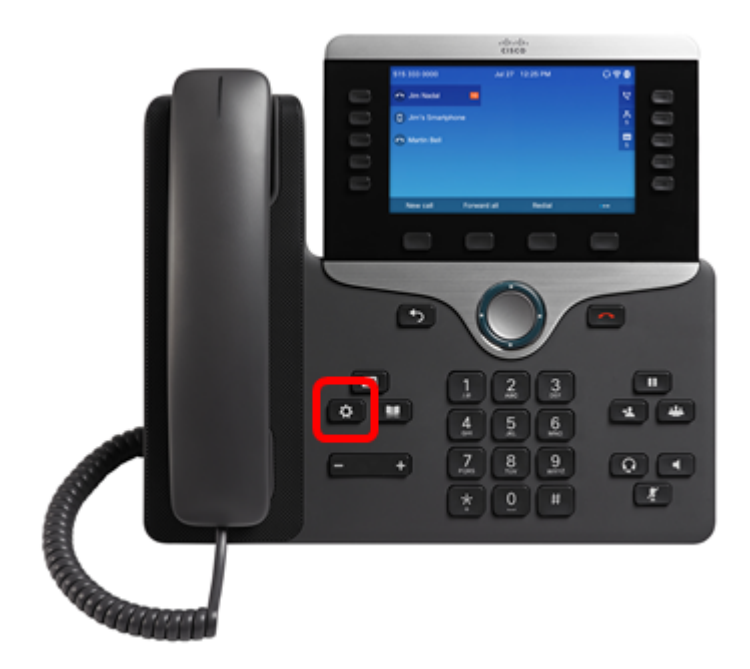

Etapa 2. Escolha a **administração do dispositivo** usando o botão de **Service** navegação.

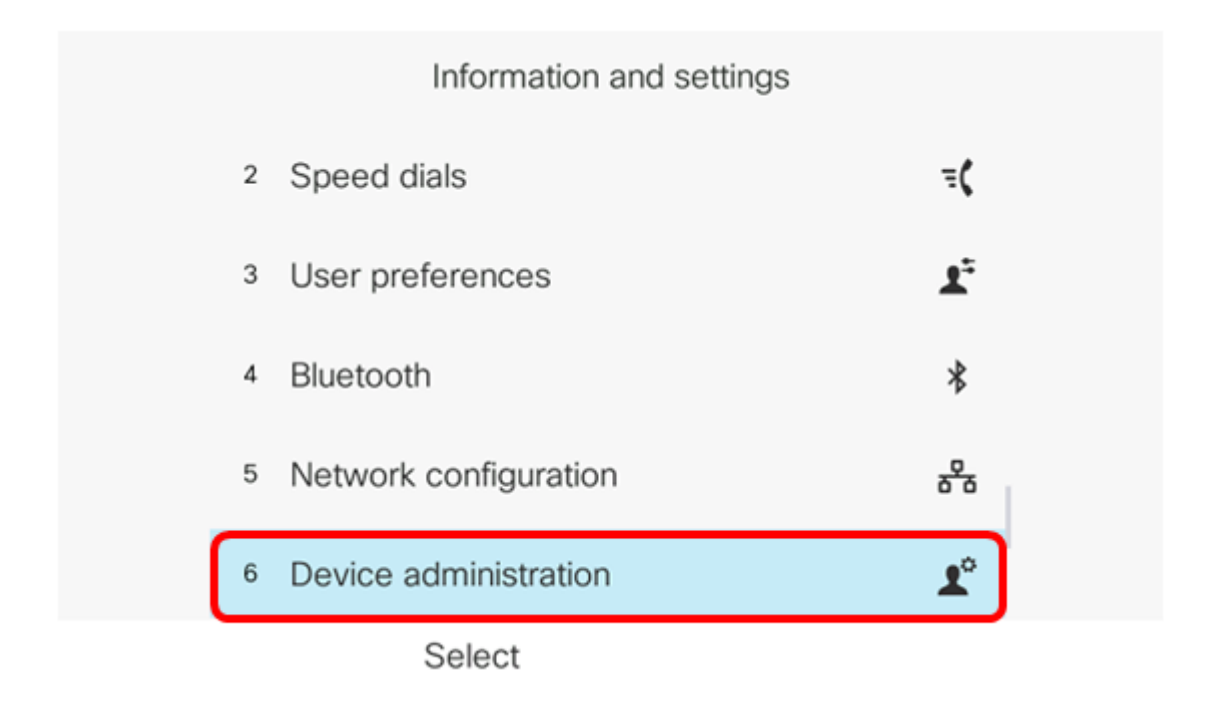

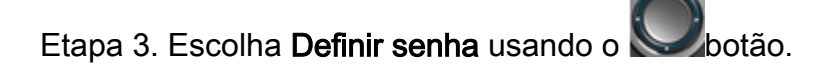

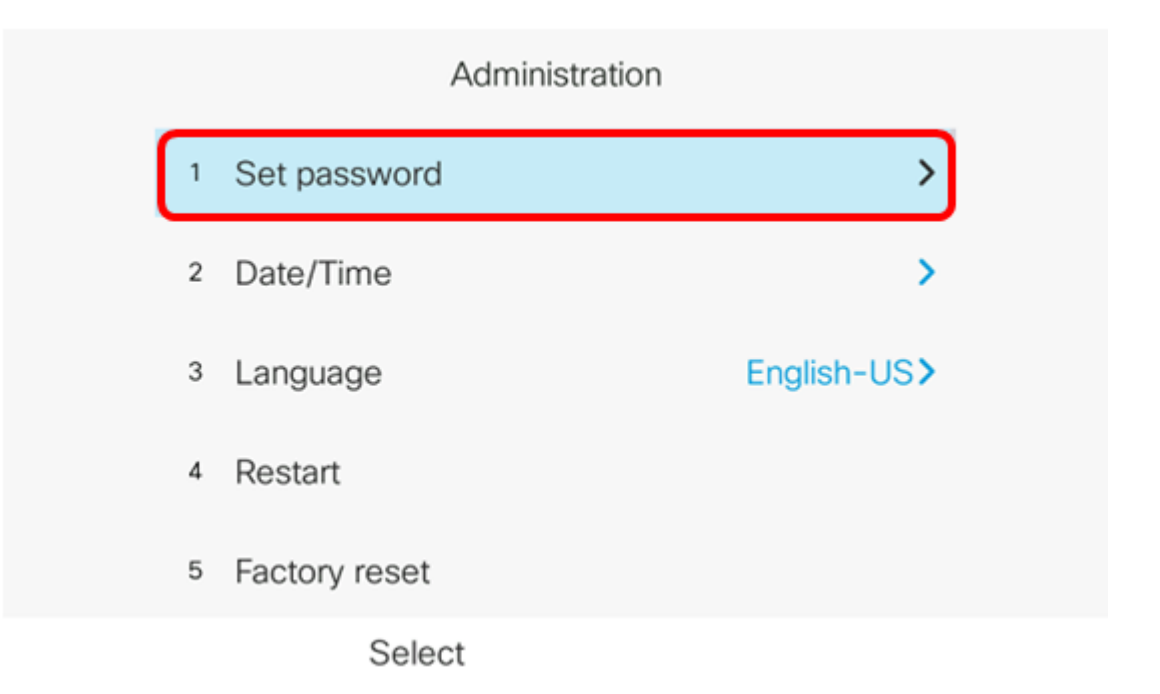

Etapa 4. Digite a senha que deseja usar no campo *Nova senha*. A senha pode ser uma combinação de letras, números e caracteres especiais.

| Set password                         |              |  |
|--------------------------------------|--------------|--|
| New password<br>Reenter new password | C<br>abc2ABC |  |
|                                      | _            |  |
| Save                                 | X            |  |

Etapa 5. Digite novamente a senha no campo *Redigite nova senha*.

| Set password         |      |  |
|----------------------|------|--|
| New password         | **** |  |
| Reenter new password | *    |  |
|                      |      |  |
|                      |      |  |
|                      |      |  |
| Save                 | ×    |  |

Etapa 6. Pressione a tecla de função **Salvar** para confirmar.

| Set password         |      |
|----------------------|------|
| New password         | **** |
| Reenter new password | *    |
|                      |      |
|                      |      |
|                      |      |
| Save                 |      |

Agora você deve ter definido com êxito uma senha no telefone IP através da GUI.

## Exibir um vídeo relacionado a este artigo...

Clique aqui para ver outras palestras técnicas da Cisco